Техническая поддержка ОАНПРТ

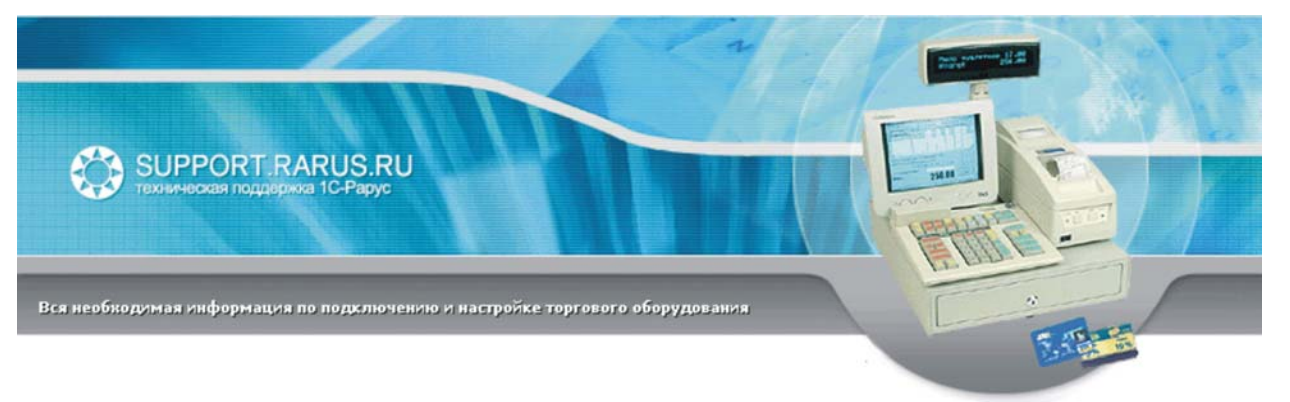

# Использование терминалов сбора данных Cipher CPT-711 и 720 с Типовым Решением «1C-Papyc: Магазин»

Методические рекомендации

Москва, 2005 год

## ПРАВО ТИРАЖИРОВАНИЯ ПРОГРАММНЫХ СРЕДСТВ И ДОКУМЕНТАЦИИ ПРИНАДЛЕЖИТ ООО «1С-РАРУС»

Приобретая настоящие методические рекомендации, вы тем самым даете согласие не допускать копирования документации без письменного разрешения ООО «1С-РАРУС»

## ©2005, ООО «1С-РАРУС»

Фирма «1С-Рарус» Адрес:

Телефон: Линия консультаций Факс: Электр. почта: Интернет: Россия, 125367 Москва ул.Чаянова д. 15 корп. 5 эт.10 (095)250-6383 (095)250-6204 (095)250-6393 shop@rarus.ru www.rarus.ru

Реализация: ОАНПРТ Документация: ОАНПРТ

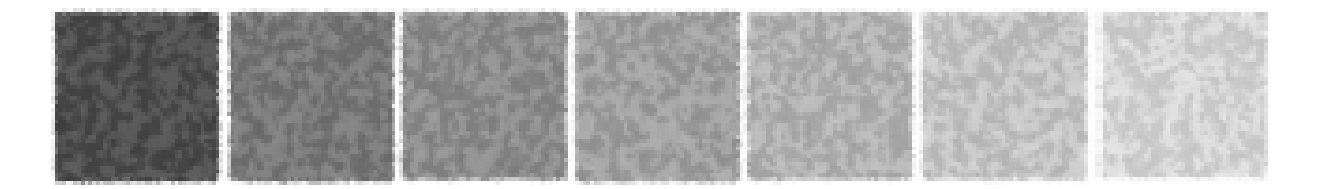

# Оглавление

| Введение |                                      | 4 |
|----------|--------------------------------------|---|
| 1.       | Подключение и настройка терминала    | 4 |
| 2.       | Подключение к ТР «1С-Рарус: Магазин» | 5 |

#### 1C-Papyc

### Введение

Терминалы Cipher предназначены для сбора информации о группе товаров, отобранных для выполнения определенного торгового процесса (оприходования, инвентаризации, продажи и т.п.). С использованием драйвера, включенного в поставку Типового Решения «1СРарус: Магазин Ред. 1.2» (ТР), можно выполнять следующие операции:

- Загружать информацию о товарном ассортименте в терминал
- Производить сбор данных при выполнении торгового процесса
- Выгружать список товаров, участвующих в торговом процессе в учетную систему
- Для радиоустройств доступна возможность использования терминалов в качестве радиосканеров и возможность on-line запросов к информационной базе товаров

### 1. Подключение и настройка терминала

Подключение и настройка терминала выполняется в следующем порядке:

- 1. Выключить терминал.
- Подключить терминал (подставку с установленным терминалом) прилагающимся кабелем к свободному последовательному порту<sup>1</sup> компьютера. Запомнить номер порта.
- 3. Включить технологическое меню на терминале: Нажать и удерживать кнопки «7» и «9» на терминале одновременно нажав кнопку включения терминала.
- В появившемся меню выбрать пункт «Download». Указать параметры соединения: выбрать пункт «RS232», затем скорость, например «115200». При этом будут установлены следующие параметры порта: 115200, 8, None, 1, No Handshake, и устройство перейдет в режим ожидания.
- 5. Запустить программу «7-8ShxLD.exe» в каталоге информационной базы.

| Program download (Ver. 1.14) 🛛 🗙 |                         |  |  |
|----------------------------------|-------------------------|--|--|
| Comm settings                    |                         |  |  |
| Comm type :                      | RS232 / IrDA 🔹          |  |  |
| COM port :                       | 6 🔅 (1~255)             |  |  |
| Baud rate :                      | 115200 bps 🔹            |  |  |
| File option                      |                         |  |  |
| File type :                      | .SHX file               |  |  |
| File name :                      | Browse                  |  |  |
| C:\Shop205\711F                  | C:\Shop205\711Rarus.shx |  |  |
|                                  |                         |  |  |
| ОК                               | Close                   |  |  |
|                                  |                         |  |  |

<sup>&</sup>lt;sup>1</sup> Здесь и далее подразумевается, что используется терминал с последовательным интерфейсом или с IR-подставкой.

- Программа предложит выбрать прошивку. Необходимо выбрать файл 711Rarus.shx, 720-2Rarus.shx. В программе 7-8ShxLD.exe выбрать связь через RS232/IrDA. В ТДС связь через RS232.
- Нажмите кнопку «ОК».
- При правильном подключении программа выполнит запись прошивки в память терминала и выведет окно информации об успешной загрузке программы

| Download | l X                      |
|----------|--------------------------|
| ٩        | Downloaded successfully! |
|          | (OK)                     |

(на терминале при этом появится надпись

«Complete»). В противном случае, необходимо выполнить загрузку программы повторно.

- Выйти из программы «7-8ShxLD.exe».
- 6. Выключить терминал и включить его заново обычным способом.
  - Войти в меню терминала и выбрать пункт «Настройка». Настроить параметры терминала в соответствии с режимами выполнения операций на конкретном предприятии. Сохранить изменения и выйти из меню «Настройка».

## 2. Подключение к ТР «1С-Рарус: Магазин»

Подключение драйвера к ТР выполняется в следующем порядке:

- 1. Открыть рабочую базу ТР.
- 2. Создать в элементе справочника оборудования «Cipher 7xx/8xxx (прошивка 1C-Papyc)».

| 🔊 Оборудование:Cipher 711 (23.12.04) *                                |                                             |
|-----------------------------------------------------------------------|---------------------------------------------|
| Наименование : Cipher 711                                             | Логический номер : 1                        |
| Класс оборудов. : ТСД                                                 | Серийный номер :                            |
| Модель : Cipher 7xx/8xxx (1C-Papyc)                                   | Режим работы : Автомат                      |
| Компьютер : SAE                                                       | Таймаут (секунд) : 180                      |
| Товарная группа : Для склада                                          | ДОПОЛНИТЕЛЬНАЯ ИНФОРМАЦИЯ                   |
| Основной отдел: Основной склад                                        |                                             |
| Вести лог команд : 🥅 локальных 🥅 удаленных                            | x                                           |
| ТЕКУЩИЙ СТАТУС ПОДКЛЮЧЕНИЯ<br>✓ ИСПОЛЬЗОВАТЬ! Выключено, Не загружено | о 😢 Отделы определяются по товар. группе    |
| 🖉 Текущие задания 🖉 Т <u>о</u> вары 🙎 Отделы                          | I 🔄 Записать ✔ <u>О</u> К 🗶 <u>З</u> акрыть |
|                                                                       |                                             |

Попытаться включить устройство.

- В меню «Сервис -> Параметры -> Торговое оборудование» появится возможность добавить устройство «ТДС Cipher 7xx/8xxx (прошивка 1С-Рарус)». Нажать кнопку «+».
- 4. Настроить свойства порта

| Свойства порта                                        |                         |  |  |
|-------------------------------------------------------|-------------------------|--|--|
| Идентификатор устройства                              | ТСД_Cipher_2_1          |  |  |
| Параметры                                             |                         |  |  |
| Номер порта:                                          | 🖲 СОМ 6 💌 🗹 Блокировать |  |  |
| Скорость (Baud Rate):                                 | 115200 💌 Бод (Baud)     |  |  |
| Биты данных (Data bits):                              | 8 💌 Бит (Bits)          |  |  |
| Биты стопа (Stop bits):                               | 1 💌 Бит (Bits)          |  |  |
| Проверка четности (Parity):                           | Отсутствует (None) 💌    |  |  |
|                                                       | Дополнительно           |  |  |
| 🗶 Отме <u>н</u> а 🔁 <u>П</u> о умолчанию 🗸 <u>О</u> К |                         |  |  |

В настройке ТСД из ТР указать тип подключения RS232

| Настройки ТСД                      | ×              |
|------------------------------------|----------------|
| 🗆 Настройки ПК:                    |                |
| Тип подключения:                   | RS-232         |
| — Настройки ТСД: ————              |                |
| Длина ID ячейки:                   | 5              |
| Длина штрихкода:                   | 13             |
| Длина наименования:                | 20             |
| Длина комментария:                 | 20             |
| Маска весового товара:             | 22VVVVVVVVVC   |
| Автом, ввод количества:            | Нет 💌          |
| Неизвестный штрихкод:              | Спрашивать 💌   |
| Длительность подсветки:            | Выкл 💌         |
| Автом, очистка документа:          | Нет 💌          |
| Быстрые клавиши:                   | Да 💌           |
| Настройки радиоканала              |                |
| Настройки сканера                  | Считать из ТСД |
| 🗶 Отме <u>н</u> а 🛛 🔁 <u>П</u> о у | молчанию       |

В ТСД: Настройка –> Порт обмена –> RS-232, скорость обмена 11520 bps. Выйти из настройки параметров системы и включить ТСД в «Настройке оборудования»

Далее для использования терминал следует загрузить информацией о товарном ассортименте магазина.